# 横向科研经费入账

# 第一步:项目启动(线上)

新项目需要项目负责人登录"科研管理服务系统"办理。若已完成项目启动, 或者非首笔科研经费入账,直接进入第二步。

# 第二步: 查询认领经费,申请科研经费入账单(线上)

项目负责人登录科研管理服务系统一"经费"一"经费入账"。

| €.\.           | 科研管理》          | 服务平台     |                   |                      |                    | 帮助 ? 科研人员 😤 👩 |
|----------------|----------------|----------|-------------------|----------------------|--------------------|---------------|
|                |                |          |                   |                      | 专                  | 家申请 信息公开 委托管理 |
| <b>谷</b><br>首页 | を 建 入 账        | 转援支出审批单  | <b>夏</b><br>绩效费提取 |                      | 经费入账 🚺 💱           | 持发支出审批单 绩效费提取 |
| 合同             | 项目名称           | ▼ 请输入关键词 |                   | 查询 清空全部已选续           | <b>杀件</b>          |               |
|                | ↓☆▼            | 页目名称     | 入卡卡号              | 成员姓名 分香<br>暂无查询结果数据! | 紀金额 状态             | 操作            |
| ④              |                |          |                   |                      |                    |               |
|                | *项目名称          |          |                   |                      |                    | Q             |
|                | 委托单位           |          |                   |                      |                    |               |
|                | 合同号 3          |          |                   |                      |                    |               |
|                | <b>经费卡号</b> 22 |          |                   |                      |                    |               |
| :              | *核销代码          |          | ۹                 | 未认领                  | 硕 <b>金额</b> 140 万元 |               |
|                | 财务摘要 暂         |          |                   |                      |                    |               |
|                | 附件             |          | 山手机上传             |                      |                    |               |
|                | *是否免税 •        | 舎 ○ 是    |                   |                      |                    |               |
|                | 貸注             |          |                   |                      |                    |               |
| 成员分配           |                |          |                   |                      |                    |               |
| 姓名             |                | 单位       |                   | 入账金额(万元)             | 未审核金额(万元)          | 历史入账金额(万元)    |
|                |                |          |                   | 0                    | (                  | 0             |
|                |                |          |                   |                      |                    |               |
|                |                |          | 提交                | 返回                   |                    |               |

项目名称:按条件查找,选择要入账的科研项目。

|    |     | *项目: | 名称   |   |      |     |         |         |          | ٩    |      |      |
|----|-----|------|------|---|------|-----|---------|---------|----------|------|------|------|
| 选择 | 项目  |      |      |   |      |     |         |         |          |      |      | = ×  |
| 项  | 目名称 | •    | 模糊匹配 |   | 负责人  | 负责  | 人姓名模糊匹配 |         | 项目状态     | 请选择  | ¥    |      |
|    | 下达  | 单位   | 请选择  | • | 项目类别 | 请   | 先择      | •       | 子类别      | 请选择  | ▼    | 查询   |
|    |     | 科研方向 | 合同号  | 项 | 目名称  | 负责人 | 所属单位    | 总经费 (万) | 到款经费 (万) | 开始日期 | 经费卡号 | 项目状态 |
| 1  |     | 纵向   |      |   |      |     |         |         |          |      |      | 审核通过 |
| 2  |     | 横向   |      |   |      |     |         |         |          |      |      | 项目结束 |

核销代码:查询到款信息,认领经费。2023年及以前未确认,且在线查不到 经费信息,下载《2023年及以前年度未确认科研经费查询明细表》查询,线下 办理入账。

| *核     | 新代码   |      | ٩     | 未认领金  | 额    | 万元    |       |            |
|--------|-------|------|-------|-------|------|-------|-------|------------|
| 查询核销代码 |       |      |       | 、     | 询    |       |       | ■×         |
| 核销代码:  | 核销代码  |      |       | 财务摘要: | 来款单位 |       |       |            |
| 来款金额:  | 请输入数字 | ~    | 请输入数字 | 来款日期: |      | ĦÐ    | ~     | ==0        |
|        |       |      |       |       |      |       |       | 查询         |
|        |       | 财务摘要 |       | 核销代码  | 来款金额 | 未认定金额 | 已认领金额 | 来款日期       |
| 1 🗋 🕴  | 暂存;   | 汇入款  |       |       |      |       | 0     | 2024-08-06 |

成员分配:一笔经费可由多位校内课题组成员认领,校内各课题负责人登录 后填写自己负责课题分配的入账金额。

**打印入账单**:提交科研管理部门线上审批,审批通过后打印《山东大学横向 科研经费入账单》。

办理咨询部门:

科学技术研究院科技服务中心,中心校区明德楼 C 座 410 室, 0531-88369585

## 第三步:财务立项,预算控制,打印到款凭证(线上)

审核通过后线上自动立项,无需到现场办理。

在山大财务综合信息门户打印到款凭证,点击查看打印方法。

办理咨询部门:

财务部科研财务管理科,中心校区明德楼 C 座 206 室, 0531-88364367

第四步:开具票据与办理入账(开票和入账可同时办理,也可先预借 发票,款项到账后再办理入账)

#### 一、线上申请开票

登录山东大学票据服务平台(https://pjgl.sdu.edu.cn/) "网上申开"-"科研申请",阅读并同意承诺书。

| 😤 兼据服务平台                                                                                                    | ■ 首页 / 网上申开 / 科研申请 (测试运行版)       | NUMBER OF T            |  |  |  |  |  |  |
|----------------------------------------------------------------------------------------------------|----------------------------------|------------------------|--|--|--|--|--|--|
| <b>88</b> 首页                                                                                                    | 首页 ● 科研申请 ×                      |                        |  |  |  |  |  |  |
| <ul> <li>・ 自以</li> <li>※ 网上中开 へ</li> <li>※ 利研申请</li> <li>※ 月他申请</li> <li>※ 出版申请(到款)</li> <li>● 申请列表</li> <li>※ 已开发票</li> <li>¥ 到款終銷</li> <li>◎ 退単列表</li> <li>⑤ 追単列表</li> <li>⑤ 开票依据</li> </ul> | <ul> <li></li></ul>              |                        |  |  |  |  |  |  |
| 申请单填写<br><b>创建申请单</b><br>创建人:                                                                                                    | 说明:<br>创建时间: 2024-07-29 08:47:58 | 取清中诸 乐舟军编 疑文中请         |  |  |  |  |  |  |
| 中頃喉垢                                                                                                    |                                  |                        |  |  |  |  |  |  |
| *所雇校区 趵突泉校 [                                                                                                    | - <b>申请依据</b> 送择申请依据             |                        |  |  |  |  |  |  |
| <b>负责部门</b> 选择部门                                                                                                    | <b>部门审核人</b> 请选择部门审核人            | > * 对方单位类型 请选择对方单位类型 > |  |  |  |  |  |  |
| * 票据种类                                                                                                    | 소电电子普通发系 👘 2024-07-29            | * 印花祝                  |  |  |  |  |  |  |
| 收入项目号                                                                                                    |                                  |                        |  |  |  |  |  |  |
| *您的电话                                                                                                    | 题的邮箱                             |                        |  |  |  |  |  |  |
| 事质说明                                                                                                    | je.                              |                        |  |  |  |  |  |  |

**所属校区**:此处选择您要办理开票和入账的校区。预借票据的到款后办理入 账必须在同一校区办理。

**申请依据**:此处将从科研系统中读取项目负责人的立项信息。若您并非项目 负责人,可通过合同名称、合同编号项目负责人工号查找。

| 合同名称  | 请输入合同名利 | ŗ.          |   |            |
|-------|---------|-------------|---|------------|
| 合同编号  | ,10000  | ]           |   |            |
| 合同类型  | 请选择合同依损 | 6类型         | ~ |            |
| 负责人工号 |         | Q 搜索        | C |            |
| 合同(   | 协议) 编号  | 合同 (协议) 名称  |   | 操作         |
|       |         |             | 1 | ✓ 选择 ℓ 修改  |
| 4     |         |             |   | *          |
|       |         | 共1条 10条/页 V | < | 1 > 前往 1 页 |

申请类型:选择"到款开票"或"预借开票"。

**对方单位类型:**选择接受票据单位(即票据抬头)类型,包括企业、行政事业、个人和其他。

**票据种类:**选择要开具的票据种类,横向科研项目可选择增值税普通发票/专用发票。

| ID | 票据名称                         | 开票方式    | 票据性质  | 操作   |
|----|------------------------------|---------|-------|------|
| 25 | 中央行政事业单<br>位资金往来结算<br>票据电子票据 | 电子票     | 往来票据  | ✓ 选择 |
| 33 | 全电电子普通发<br>票                 | 电子票     | 税务发票  | ✓ 选择 |
| 34 | 全电电子专用发<br>票                 | 电子票     | 税务发票  | < 递择 |
|    | 共3条                          | 10条/页 ~ | < 1 → | 前往 1 |

到款日期:预借开票的,到款日期不能超过申请之日起 60 天。

印花税:合同首次申请开票时,请选择"缴纳"。若该合同已缴纳过印花税, 或无需缴纳印花税请选择"不缴纳"。

项目收入号:填写经费入账项目号,科研项目填写科研经费号。

选择票据类型

 $\times$ 

## 电话、邮箱:必填。

**到款信息:**预借发票不需要填写此项。 若为到款开票,输入科研入账单号可自动填写到款信息。 若无入账单号,可点击"到款信息"查询。

| 到款信息            |         |         |     |      |
|-----------------|---------|---------|-----|------|
| 科研入账单号          | 添加 到款信息 |         |     |      |
| 往来核销号 来款单位 到款日期 | 到款金额    | 人领金额 科目 | 目   | 操作   |
| 到款查询<br>到款金额    | 来款单位    |         | 核销号 | ×    |
| 摘要              |         |         |     |      |
| 金珣 徐存           |         |         |     |      |
| 日期核销号来          | 来款单位 科目 | 丙日結果    | 協亜  | 计领令额 |

开票内容:横向项目开具发票。

1. 左上角显示为购买方,填写发票抬头和纳税人识别号。此处会根据"申请依据"中填写的项目信息自动填入。

2. 右上角填写电子票据如何通知,测试阶段,只支持邮件通知,请填写正确的邮箱地址!

开票内容

| 购^<br>买方↓ | ] ^ 名 称 _ 请输入企业名称 _ 说<br>; _ 纳税人识别号 死 |          |    |    | 交付手机            交付邮箱 |    |        |    |     |
|-----------|---------------------------------------|----------|----|----|----------------------|----|--------|----|-----|
|           | *简称*货物或应税劳                            | 规格型号     | 单位 | 数量 | 单价                   | 金额 | 税率     | 税额 | 操作  |
| 1         | 请选择商品 🛄                               |          |    |    |                      | 0  | 0 ~    | 0  | + - |
|           | 价税合计 (大写)                             | <b>2</b> |    |    |                      |    | (小宮) 判 | £0 |     |
| 备注        |                                       |          |    |    |                      |    |        |    | ĥ   |

 中间填写开票项目和金额。选择开票项目,数量、单价和金额之前存在计 算关系。只填写金额的情况下,默认数量为1,单价等于金额。税率与开票项目 绑定,不可修改。税额为根据开票金额和税率计算出的增值税金额。

| 购<br>买<br>方 纳 | 称<br>税人识别号 |         |      | 通<br>知<br>到 | 通     交付手机       印     交付邮箱 |    |      |      |     |
|---------------|------------|---------|------|-------------|-----------------------------|----|------|------|-----|
|               | *简称*货物或应税劳 | 规格型号    | 单位   | 数量          | 单价                          | 金额 | 税率   | 税额   | 操作  |
| 1             | 请选择商品 三、   |         |      |             |                             | 0  |      | 0    | + - |
|               |            | 点击此处选择开 | 干票项目 |             |                             |    |      |      |     |
| 收费项代码         |            | 展示名称    |      |             |                             |    | 税率   | 榆入关键 | 字搜索 |
| 3040101       |            | 技术开发费   |      |             |                             |    | 0.03 | ~    | 选择  |
| 3040101       |            | 技术服务费   |      |             |                             |    | 0.03 | ~    | 选择  |
| 3040101       |            | 技术咨询费   |      |             |                             |    | 0.03 | ~    | 选择  |
| 40101         |            | 技术转让费   |      |             |                             |    | 0.03 | ~    | 选择  |
| 109023201     | 晶体         |         |      |             |                             |    | 0.13 | ~    | 选择  |
| 109061601     | 快反镜面形测试设备  |         |      |             |                             |    | 0.13 | ~    | 选择  |
| 3040101       | 技术开发费      |         |      |             |                             |    | 0    | ~    | 选择  |
| 107040499     |            | 化学纤维    |      |             |                             |    | 0.13 | ~    | 选择  |

 可根据需要添加备注,此处填写的备注文字将显示在票面信息上,且存在 字数限制,请谨慎简要填写。

5. 扣税方式管理,此处填写如何进行扣税的信息,税金总额包括增值税、附加税和印花税。点击箭头处的按钮,可以自动计算附加税+印花税的金额。

| 扣税方式管理          | 时力                | 附加税明细<br>附加税 34.95元 = 城市建设维护税 20.38元 + 地方教育费附加 5.83元 + 教育费附加 8.74元 |       |                               |             |  |
|-----------------|-------------------|--------------------------------------------------------------------|-------|-------------------------------|-------------|--|
| 税金总额: 341.21元 😑 | 增值税:291.26元 + 附加税 | ₹:34.95元 <mark>+</mark> 印花税:1                                      | 5.00元 |                               |             |  |
| 扣税方式            | 扣税项目号             | 扣税金额                                                               | 页     | 附加信息                          | 操作          |  |
| 項目繳税 >          |                   | 291.26                                                             | D     | 第一行为增值税不可修改<br><sup>增值税</sup> | <b>(</b> +) |  |
| 项目缴税 へ          |                   | 49.95                                                              |       | 项目余额: , 项目额度:                 | ⊕ ⊖         |  |
| 不缴税金            |                   | 点                                                                  | 高击此处自 | 目动计算税额 (附加税+印                 | 花税)         |  |
| 现金缴税            |                   |                                                                    |       |                               |             |  |
| 项目缴税 ←─── 推荐选择  | 项目缴税              |                                                                    |       | 取消申请 保存草和                     | 责 提交申请      |  |

扣税方式第一行为增值税的扣税信息,此处不可修改。增值税默认从收入中 扣除,因此扣税项目号即为开票依据中填写的收入项目号。

扣税方式第二行为附加税、印花税的扣税方式。可以选择项目扣税、现金缴税、网上缴税(暂未开通),此处推荐选择项目扣税。选择项目扣税,需要填写

支出附加税、印花税的项目号;选择现金缴税,需要您到报账大厅现场缴税;网 上缴税暂未开通,后期将提供线上扫码缴税的通道。

**打印业务单(申请单)**:待项目负责人、扣税负责人、财务依次审核通过后打 印申请单。

| 审批状态       | 1 Ф <sup>2</sup> ин |      | -+-*# I 100A | 申请日期                | 操作                       |    |  |
|------------|---------------------|------|--------------|---------------------|--------------------------|----|--|
|            | 项目负责人:              | 审核通过 |              |                     |                          |    |  |
| 财务审核: 审核通过 | 扣税负责人:              | 审核通过 | emai         | 2024-08-02 16:23:44 | 业下载发票 > 打印表单 > 更多        | 操作 |  |
|            | 财务审核:               | 审核通过 |              |                     | 曰 申请单                    |    |  |
|            |                     |      | emai         | 2024-03-05 09:15:35 | 业 下载发票 → → → → → ● ✓ 更多: | 操作 |  |

### 二、线下开票与办理入账(分三种情况)

每月最后一个工作日无法办理开票和入账业务,请各位老师同学合理安排。

1、已到账,开具增值税发票,同时办理入账

携带以下材料到预约校区办理:

- ①山东大学横向科研经费入账单;
- ②到款凭证;
- ③票据系统打印的业务单;
- ④合同复印件;
- ⑤免税项目需提供免税证明。

#### 2、未到账,预借增值税发票,暂不办理入账

携带以下材料到预借发票校区开票:

①票据系统打印的业务单;

②合同复印件。

#### 3、已预借发票,到账后线下办理入账

携带以下材料到预约校区办理:

①山东大学横向科研经费入账单;

②到款凭证;

③票据系统打印的业务单;

④预借发票时的缴税凭证(增值税缴税收据或借款单报销联);

⑤合同复印件。

**下载发票:**开票成功后会收到短信及邮件通知,登陆票据服务平台,在"申请列表"中下载电子发票。

| 🔗 柔据服务平台                     | 三 首页 / 网上申开 / 申请列表 (測) | And and a set of a |                          |
|------------------------------|------------------------|--------------------|--------------------------|
| <b>26</b> 4 首页               | 首页 已开发票 × ● 申请列表 ×     |                    |                          |
| ☑ 网上申开 へ                     | 全部 草稿 待审核 审核           | 通过 驳回              |                          |
| ◎ 科研申请                       | 预约单号 请输入预约单号           | 所属校区 请选择所。         | 病放区 >                    |
| 回 其他申请                       | 审批状态 审批状态              | ✓ 开票状态 请选择开具       | ↓状态 >                    |
| <sup>223</sup> 批量申请(到款)<br>_ | <b>购方名称</b> 诸给入购方名称    | <b>购方税号</b> 请输入购力  | C 技会 C 支援 ○ 支援           |
| ▶ 申请列表                       |                        |                    |                          |
|                              | 购方名称                   | 审批状态               | 开票状态 操作                  |
| ¥ 到款核销                       |                        | 财务审核: 审核通过         | ■ と下載友泰 > 打印表単 > 更多操作    |
| L 退单列表                       | 0                      | 财务审核: 审核通过         | □开票 ⊻ 下载发来 ∨ 打印表苹 ∨ 更多操作 |
| ● 开票依据                       | · -                    | 财务审核: 审核通过         | □开票 ⊻ 下载发录 ∨ 打印奏单 ∨ 更多操作 |

办理部门:

中心校区明德楼收费工薪科 B101-103,0531-88364834 趵突泉校区教学三楼 3112 室报账大厅 2 号窗口,0531-88382169 千佛山校区东配楼 1 层报账大厅,0531-88399037